## 網上報名步驟:

- 1. 點擊舊生點擊這裡報名
- 2. 輸入「學生編號」(YASxx-xxxx)及 密碼(手機號碼) > 登入
- 3. 「點擊」選讀之課程名稱 > 立即報名
  - 版面列出已成功報讀的課程;收到系統自動發出確認電郵(請保存作日後參照)

注意 : 閣下郵箱可能過濾為「垃圾郵件」(Junk Mail)

▶ 本季網上報名期間,可登入查閱報讀狀況

## 未能登入網上報名

- 忘記「學生編號」/「密碼」
  「點擊」忘記《密碼》或《學生編號》
  - 輸入閣下已登記的電郵地址,系統將自動發送資料
- 2. 忘記已登記的電郵地址
  - 請發電郵/電話查詢

電郵地址:phoebe.leung@yanfook.org.hk

查詢電話:3552-6604